### Acesso ao servidor floresta.if.usp.br

A partir do windows
 A partir do linux

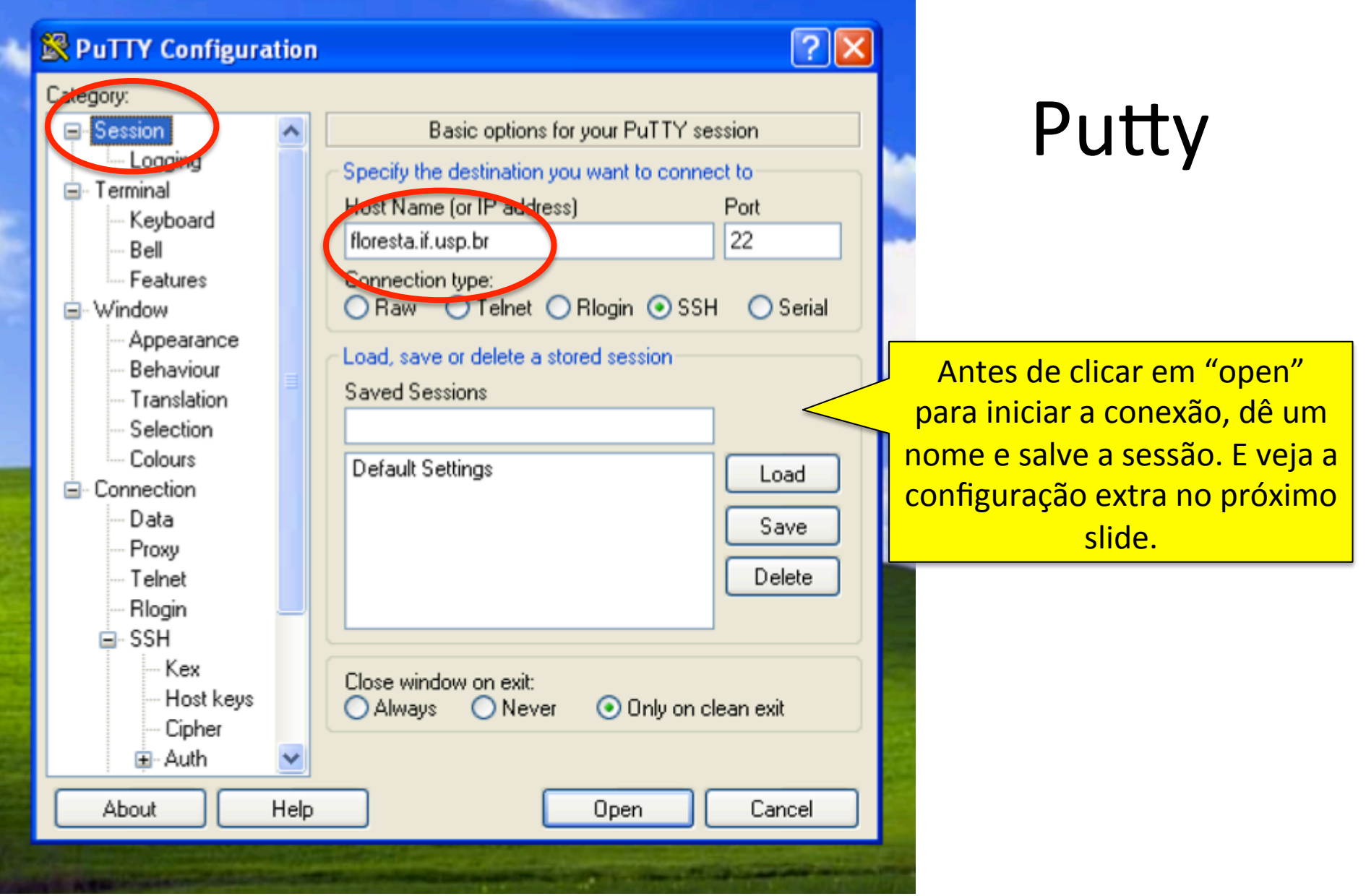

### floresta.if.usp.br Usuário e senha => ver no quadro

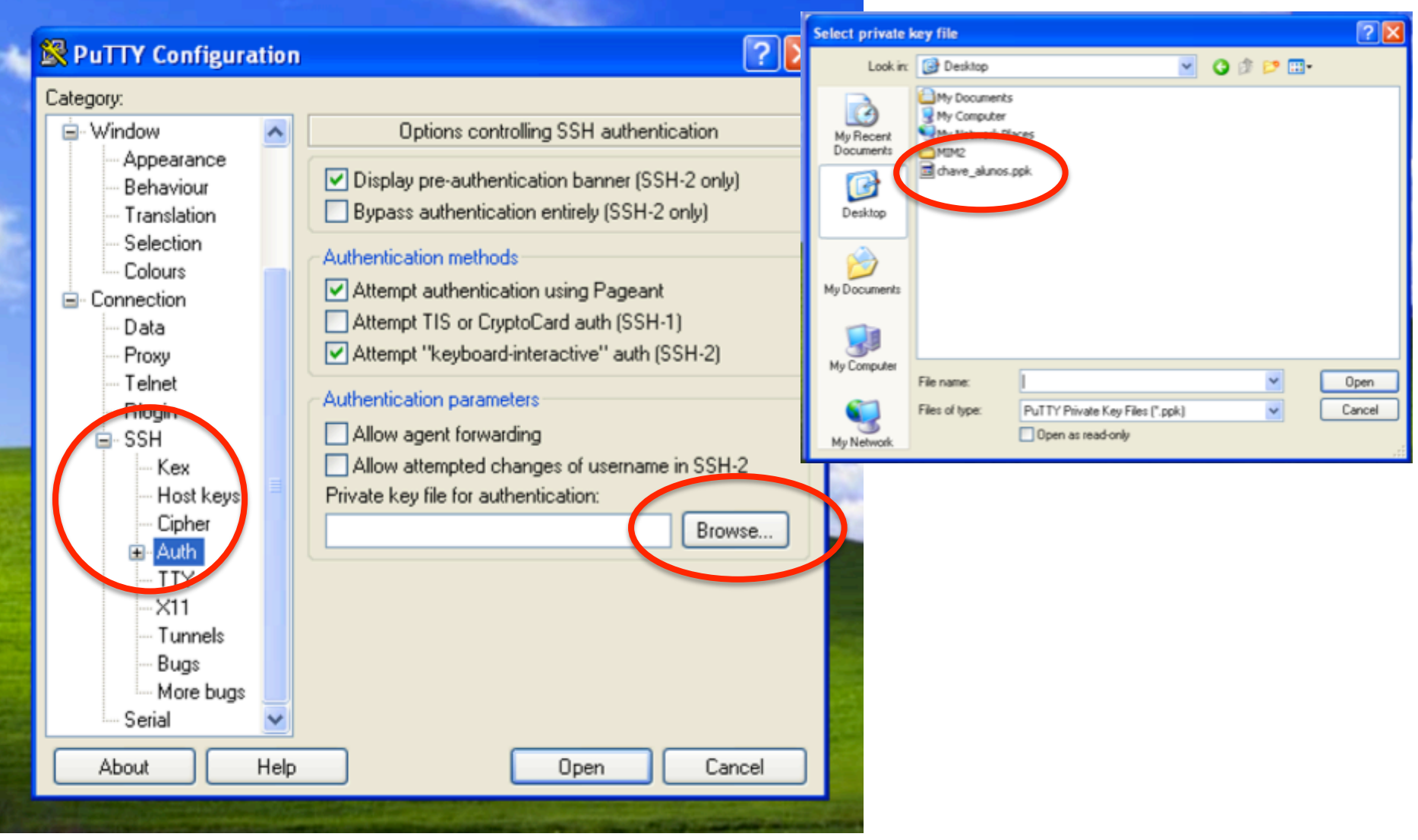

A conexão é feita com uma chave de segurança. Baixem o arquivo indicado no quadro, e carreguem com o "Browse"

#### 🕅 🧬 floresta.if.usp.br - PuTTY

112

#### **PuTTY Security Alert**

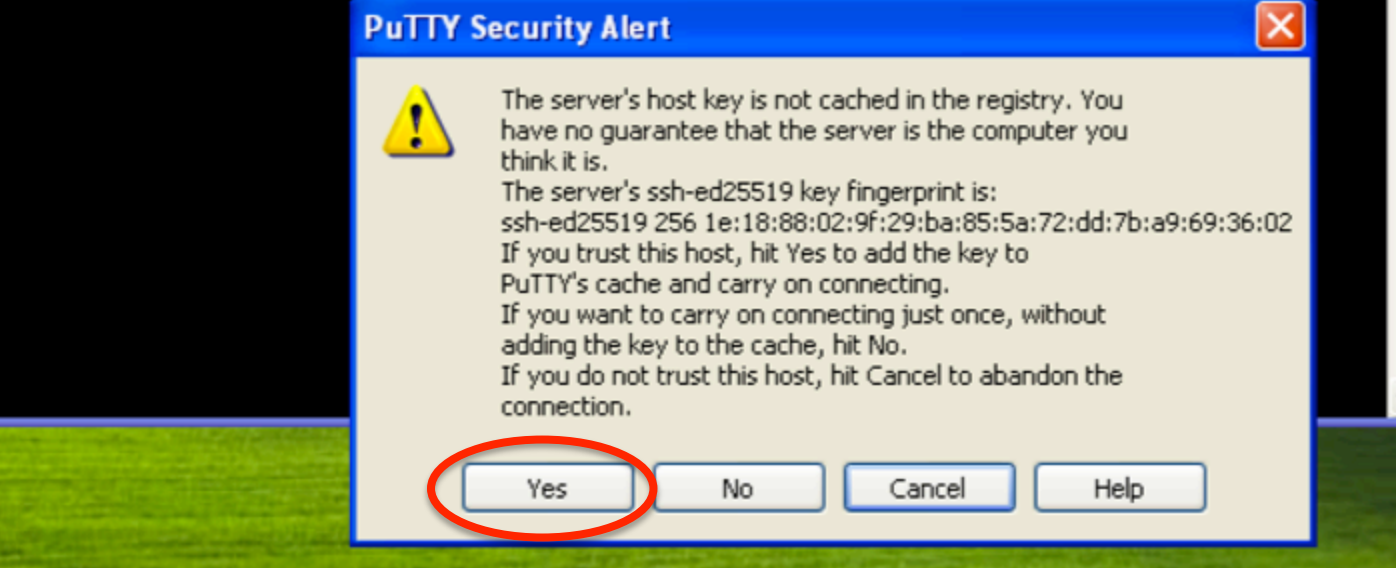

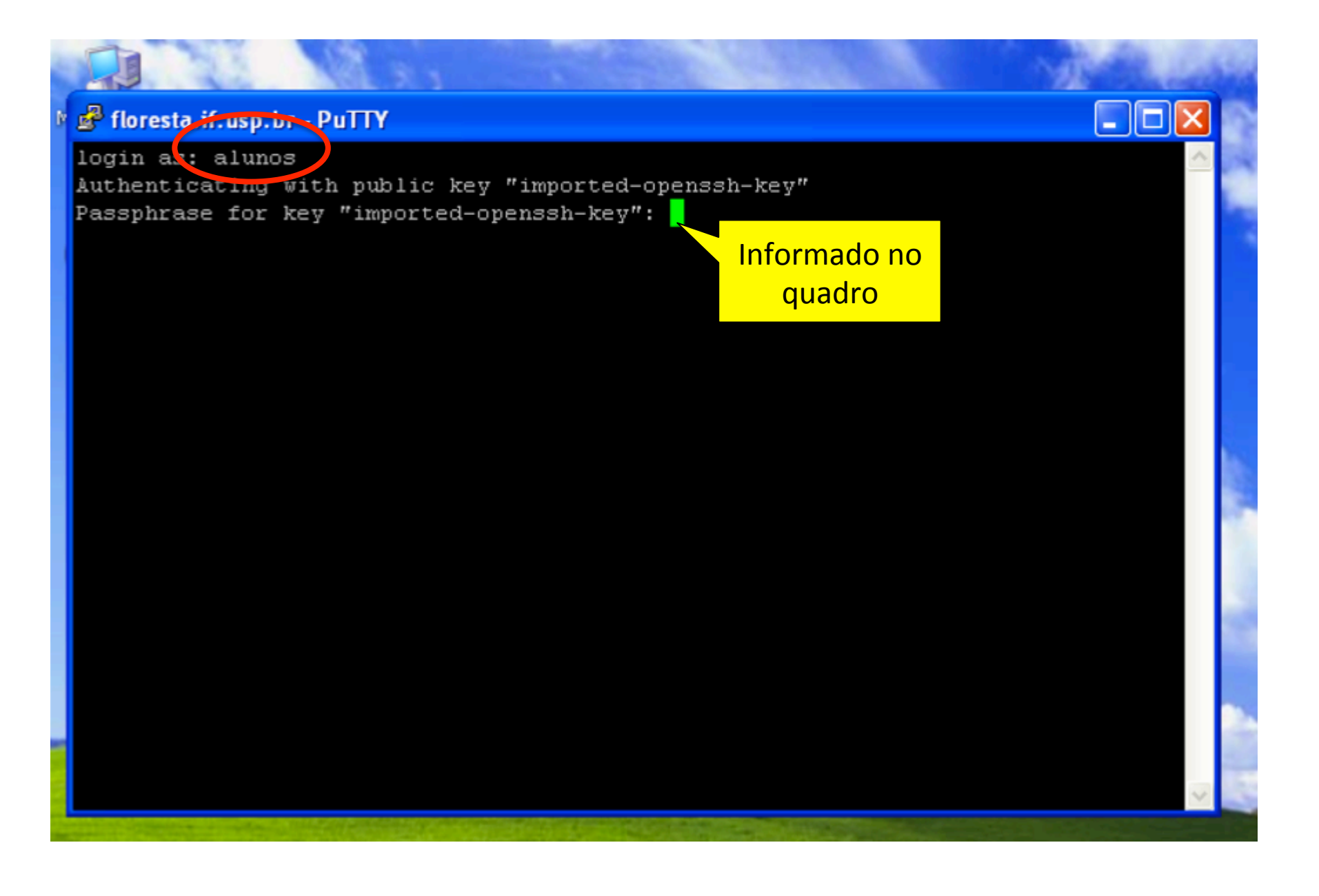

#### Pode ter mais que uma janela aberta

| y c | <ul> <li>Indelunos@floresta: /home/alunos</li> <li>Diretório de<br/>trabalho</li> <li>Indelunos@floresta: /work/alunos/grupo1/aluno</li> </ul>                                                                                                    |        |   |  |
|-----|----------------------------------------------------------------------------------------------------|--------|---|--|
|     | alunos@floresta:~% cd /work/alunos/<br>alunos@floresta:/work/alunos% ll                                                                                                    | _      |   |  |
| Rec | total 8<br>drwxrwxrwx 5 acorreia acorreia 61 Apr 26 20:10 <mark>grupo1</mark><br>drwxrwxrwx 5 acorreia acorreia 61 Apr 30 18:07 <mark>grupo2</mark>                                                                                                    |        |   |  |
| E A | drwxrwxrwx 5 acorreia acorreia 61 Apr 30 18:07 <mark>grupe3</mark><br>drwxrwxrwx 5 acorreia acorreia 61 Apr 30 18:07 grupe4<br>drwxrwxrwx 5 acorreia acorreia 61 Apr 30 18:08 grupe5                                                                       |        |   |  |
| Ins | drwxrwxr-x 6 hbarbosa hbarbosa 72 Apr 26 20:00 libRadtran<br>drwxrwxrwx 15 hbarbosa hbarbosa 4096 Apr 26 19:57 <mark>source-libRadtran-2.0.2</mark><br>-rw-rw-r 1 acorreia acorreia 176 Apr 26 20:23 variaveis<br>alunos@floresta:/work/alunos\$ cd gruno1 |        |   |  |
| 00  | alunos@floresta:/work/alunos/grupo1\$ 11<br>total O<br>druyrwyrwy 2 ecorreje ecorreje 71 Jpr 30 18:06 <b>blugo</b>                                                                                                    |        |   |  |
|     | drwxrwxrwx 2 acorreia acorreia 71 Apr 30 18:06 aluno2<br>drwxrwxrwx 2 acorreia acorreia 71 Apr 30 18:06 aluno2<br>drwxrwxrwx 2 acorreia acorreia 71 Apr 30 18:06 aluno3                                                                                    |        |   |  |
| W   | alunos@floresta:/work/alunos/grupo1% cd aluno1<br>alunos@floresta:/work/alunos/grupo1/aluno1% ll<br>total 12<br>                                                                                                    | Ш      |   |  |
| 1   | -rw-rw-rw- 1 acorreia acorreia 175 Apr 27 20:33 inputminimo<br>-rw-rw-rw- 1 acorreia acorreia 645 Apr 27 21:39 uv_input<br>-rw-rw-rw- 1 acorreia acorreia 176 Apr 30 18:03 variaveis                                                                       |        | 1 |  |
|     | alunos@floresta:/work/alunos/grupol/alunol\$                                                                                                    | $\sim$ |   |  |

#### 🗬 alunos@floresta: /home/alunos

available on 2016-07-21 and can be installed by running 'update-manager' in the Dash. Last login: Wed May 2 19:54:12 2018 from 172.16.241.41 alunos@floresta:~\$ ls -latr total 48 drwxr-xr-x 22 root root 4096 May 2 19:44 .. r-- 1 alunos alunos 1107 May 2 19:44 .mkshrc -r-- 1 alunos alunos 220 May 2 19:44 .bash logout r-- 1 alunos alunos 862 May 2 19:46 .bash aliases~ 1 alunos alunos 3211 May 2 19:46 .bashrc~ r-- 1 alunos alunos 906 May 2 19:46 .profile~ 1 alunos alunos 909 May 2 19:47 .profile 3 alunos alunos 27 May 2 19:47 .emacs.d 1 alunos alunos 143 May 2 19:47 .bash aliases

1 alunos alunos 3209 May 2 19:48 .bashrc

-- 1 alunos alunos 1766 May 2 19:51 chave\_alunos -- 1 alunos alunos 507 May 2 19:51 .bash history

58 May 2 19:51 .ssh

drwx----- 2 alunos alunos 33 May 2 19:54 .cache drwxr-xr-x 5 alunos alunos 4096 May 2 19:54 . alunos@floresta:~\$ xcalc Error: Can't open display:

--- 2 alunos alunos

alunos@floresta:~\$

Não será possível abrir uma janela gráfica! Tudo será feito na linha de comando 

| 🖨 alunos@floresta: /v                                                                                                    | ork/alunos/grupo1/alu                                                                                                    | no1                                                                                                    |                                             | ×                                        |
|----------------------------------------------------------------------------------------------------|----------------------------------------------------------------------------------------------------|----------------------------------------------------------------------------------------------------|---------------------------------------------|------------------------------------------|
| File Edit Options                                                                                                    | Buffers Tools Hel                                                                                                    | p                                                                                                    |                                             | A 200                                    |
| <mark>a</mark> tmosphere_file .<br>source solar/.                                                                                                    | //libRadtran/sh<br># L<br>/libRadtran/share<br># E                                                                                                    | are/libRadtran/data/atmmod/a<br>ocation of atmospheric prof:<br>/libRadtran/data/solar_flux,<br>xtraterrestrial spectrum                                                                                                    | afglt.dat<br>ile file<br>/kurudz_0.17mm.cas | Manter uma janela<br>com um editor       |
| mol_modify 03 300<br>day_of_year 170<br>albedo 0.04<br>sza 32.0<br>rte_solver disort<br>number_of_streams<br>wavelength 299.0<br>spline 300 340 1<br>quiet | DU # S<br># C<br># S<br># S<br># R<br>6 # N<br>341.0 # W<br># I                                                                                        | et ozone column<br>orrect for Earth-Sun distand<br>urface albedo for the Amazon<br>olar zenith angle<br>adiative transfer equation s<br>fumber of streams<br>avelength range [nm]<br>nterpolate from first to las                    | ce<br>n<br>solver<br>st in step             | aberto                                   |
| -UU-:F1 uv i<br>For information a<br>MIM2                                                                                                    | nput All L1<br>bout GNU Emacs and<br>alunos@floresta:/w<br>alunos@floresta:/w<br>alunos@floresta:/w<br>alunos@floresta:/w<br>alunos@floresta:/w        | (Fundamental)<br>the GNU system, type C-h C-<br>sork/alunos/grupo1/aluno1\$<br>sork/alunos/grupo1/aluno1\$<br>sork/alunos/grupo1/aluno1\$<br>sork/alunos/grupo1/aluno1\$<br>sork/alunos/grupo1/aluno1\$                              | -a.                                         |                                          |
| have_alun                                                                                                    | alunos@floresta:/w<br>alunos@floresta:/w<br>alunos@floresta:/w<br>alunos@floresta:/w<br>alunos@floresta:/w<br>alunos@floresta:/w<br>alunos@floresta:/w | work/alunos/grupo1/aluno1<br>work/alunos/grupo1/aluno1<br>work/alunos/grupo1/aluno1<br>work/alunos/grupo1/aluno1<br>work/alunos/grupo1/aluno1<br>work/alunos/grupo1/aluno1<br>work/alunos/grupo1/aluno1<br>work/alunos/grupo1/aluno1 |                                             | E outra para<br>executar o<br>libradtran |
|                                                                                                    | alunos@floresta://<br>/work/alunos/grupc<br>alunos@floresta://                                                                                         | ork/alunos/grupo1/aluno1%<br>prk/alunos/grupo1/aluno1% p<br>p1/aluno1<br>prk/alunos/grupo1/aluno1% u                                                                                                    | wd<br>vspec < uv_input [                    |                                          |

#### Editores: emacs, pico, nano, vi, vim, nedit

### Guia básico

|                         | Emacs          | Pico/Nano                                                                           | Vi/Vim      |
|-------------------------|----------------|-------------------------------------------------------------------------------------|-------------|
| Abrir arquivo           | ^x ^f          | Já tem que abrir o arquivo que quer<br>editar: pico/nano/vi/vim <arquivo></arquivo> |             |
| Salvar arquivo          | ^x ^s          | ^o + enter                                                                          | :w          |
| Salvar com novo nome    | ^x ^w          | ^o + modificar<br>nome + enter                                                      | :w filename |
| Buscar texto            | ^ <sub>S</sub> | ^w                                                                                  | /           |
| Sair do editor          | ^x ^c          | ^X                                                                                  | :q          |
| Começar edição do texto |                |                                                                                     | i           |
| Parar edição do texto   |                |                                                                                     | esc         |

### WinSCP

| 1  | 🛃 alunos@floresta: /home/alunos                                                                                                    |               |
|----|----------------------------------------------------------------------------------------------------|---------------|
| 10 | WinSCP                                                                                                    |               |
|    | Local Mark                                                                                                    |               |
|    | Image: New Site     Image: New Site     Image: New Sit | Find Files ** |
| A  | C:\Documents Port n                                                                                                    | iumber:       |
|    | Name A<br>Downloads<br>My Music<br>My Picture<br>My Picture<br>Name A<br>Incresta.ir.usp.or<br>User name: Password:<br>alunos<br>Save Adva                                                                                                    | nced          |
|    | Tools  Manage  Login Close                                                                                                    | Help          |
| av | DB of 0B in 0 of 3 1 hidden                                                                                                    |               |
|    | Not connected.                                                                                                    |               |

#### 🛃 alunos@floresta: /home/alunos

#### My ( WinSCP -? > Advanced Site Settings Local Mark 🖌 81 + 2 Environment Bypass authentication entirely Directories Rei 💣 New Sess Ę٩ Authentication options Recycle bin 📋 My docun Find I Attempt authentication using Pageant SCP/Shell Connection >> 🕞 Upload Attempt 'keyboard-interactive' authentication Proxy Respond with password to the first prompt A In Name 🔺 Attempt TIS or CryptoCard authentication (SSH-1) Key exchange Æ ... Authentication Authentication parameters Downloads Ruas 🚵 My Music Allow agent forwarding Note 📇 My Picture Private key file: GSSAPI Attempt GSSAPI authentication Allow GSSAPI credential delegation < Color Help OK Cancel 0 B of 0 B in 0 of 3 cha∖

Not connected.

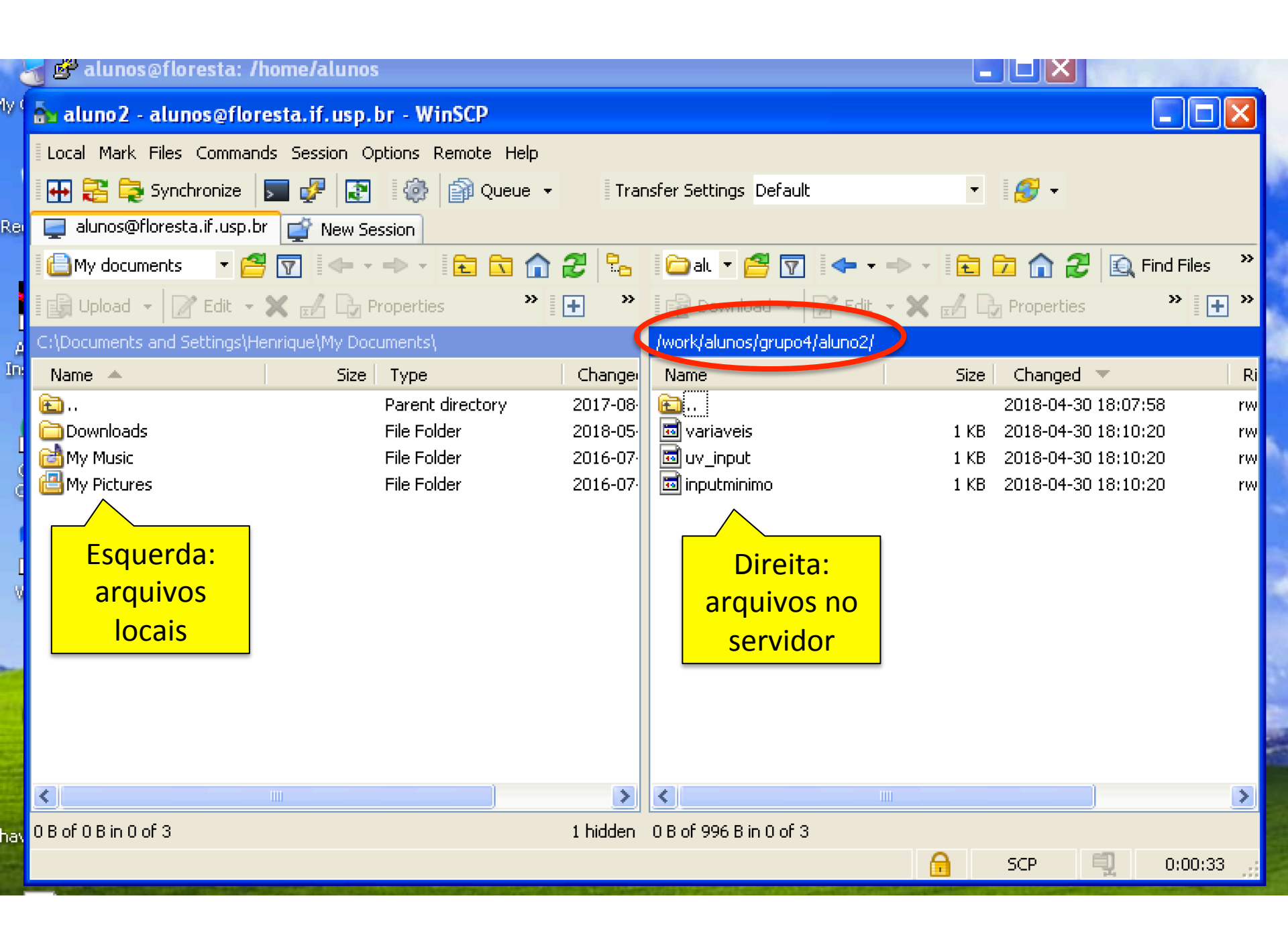

## Caso não funcione

 O Putty e o WinSCP destas máquinas são velhos. Caso nao funcione, usar a versão "portable" que está na página do curso:

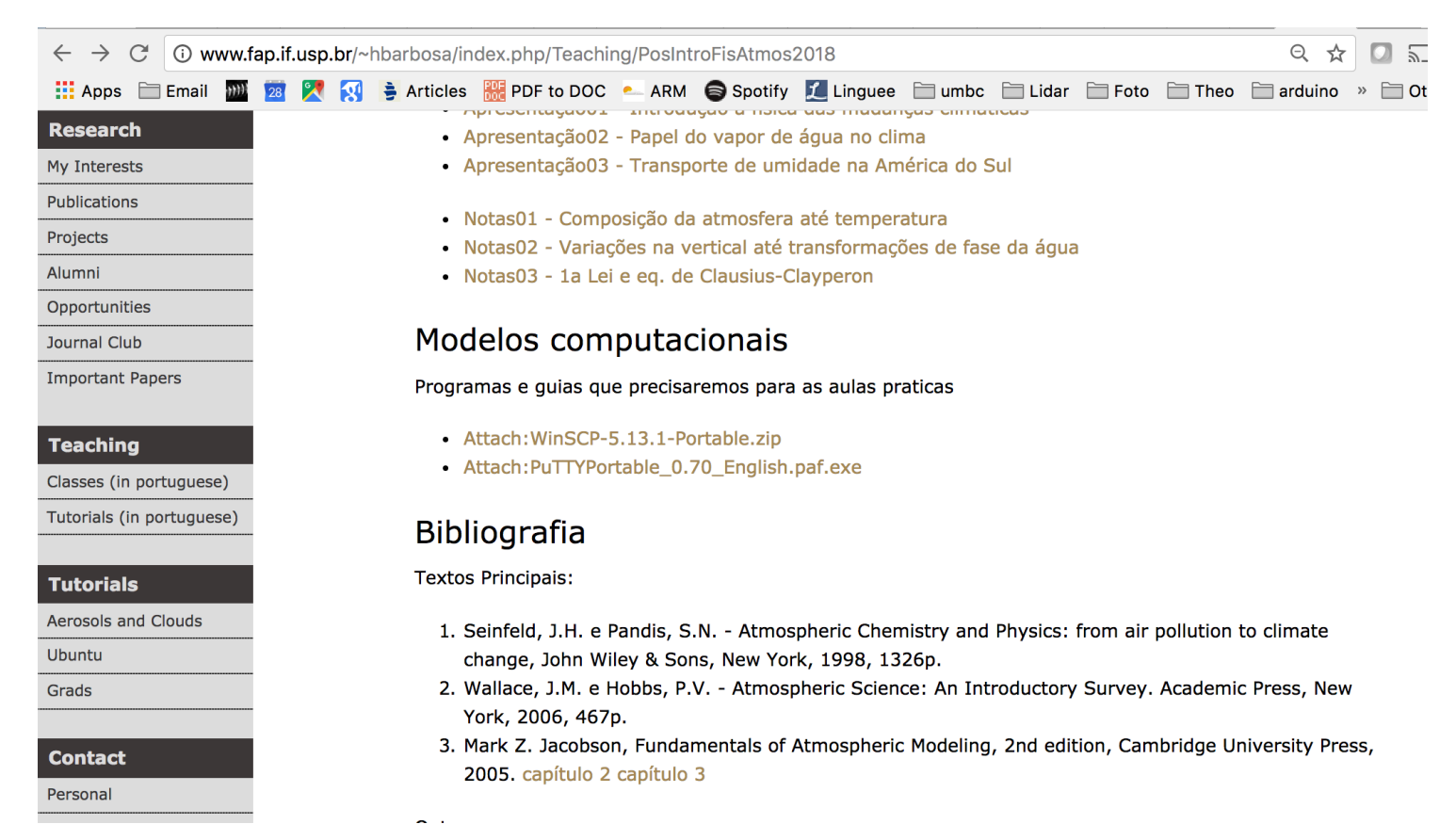

## Programas para gráficos

- Excel
- Origin
- Matlab
- Mathematica
- Outros?

## Linux

- Copiar a chave para a pasta ~/.ssh/
- Mudar as permissões:
- > chmod g-r-w-x,o-r-w-x ~/.ssh/<chave>
- Conectar usando a chave:

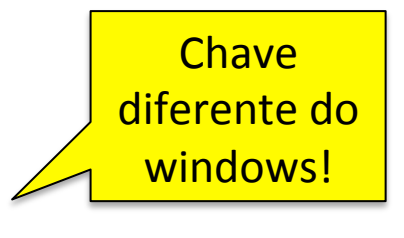

- > ssh -Y -i ~./ssh/<chave> username@floresta.if.usp.br
- Usar "scp" para transferir os arquivo:

> scp -i ~/.ssh/<chave>
username@floresta.if.usp.br:<chaminho\_servidor>
<destinho\_local>

# Programas para gráficos (linux)

- Matlab (mas rode em modo texto!)
   > matlab –nodesktop -nosplash
- gnuplot
- python
- xmgrace
- grads
- IDL